## Attention Funeral Directors: To reset the Social Security Number field after it was set as pending:

Step 1) Highlight the "Social Security Number Missing Value Variable" field

| Decedent's Birthplace                                        |               | DECEDENT'S SSN |                                                                        |         |   |  |  |  |
|--------------------------------------------------------------|---------------|----------------|------------------------------------------------------------------------|---------|---|--|--|--|
| State/Country: (Please click<br>checkbox to filter countries | NEW HAMPSHIRE | •              | SSN:                                                                   |         |   |  |  |  |
| County Of Birth:                                             | HILLSBOROUGH  | •              | Social Security Missing<br>Value Variable:<br>SSN Verification Status: | PENDING | × |  |  |  |
| City Of Birth:<br>City(Other):                               | NASHUA        | *              |                                                                        |         |   |  |  |  |
| Provinus Save Nevt                                           |               |                |                                                                        |         |   |  |  |  |

Step 2) Press backspace to clear the Social Security Number Missing Value Variable field

| Decedent's Birthplace                                                 |               | Decedent's SSN |                                                                                |                |  |  |  |
|-----------------------------------------------------------------------|---------------|----------------|--------------------------------------------------------------------------------|----------------|--|--|--|
| State/Country: (Please click<br>checkbox to filter countries<br>only) | NEW HAMPSHIRE | ~              | SSN:<br>Social Security Missing<br>Value Variable:<br>SSN Verification Status: |                |  |  |  |
| County Of Birth:                                                      | HILLSBOROUGH  | ~              |                                                                                | UNKNOWN        |  |  |  |
| City Of Birth:                                                        | NASHUA        | *              |                                                                                | PENDING        |  |  |  |
| City(Other):                                                          |               |                |                                                                                | NOT OBTAINABLE |  |  |  |
|                                                                       |               |                |                                                                                |                |  |  |  |
| Previous Save Next                                                    |               |                |                                                                                |                |  |  |  |

## Step 3) Press tab

| Decedent's Birthplace        |         | DECEDENT'S SSN |                                                                        |                |  |  |  |
|------------------------------|---------|----------------|------------------------------------------------------------------------|----------------|--|--|--|
| State/Country: (Please click | GEORGIA | •              | SSN:                                                                   | <u></u>        |  |  |  |
| only)                        |         |                | Social Security Missing<br>Value Variable:<br>SSN Verification Status: | Select a value |  |  |  |
| County Of Birth:             | FULTON  | *              |                                                                        |                |  |  |  |
| City Of Birth:               | ATLANTA | •              |                                                                        |                |  |  |  |
| City(Other):                 |         |                |                                                                        |                |  |  |  |
|                              |         |                |                                                                        |                |  |  |  |
| Previous Save Next           |         |                |                                                                        |                |  |  |  |

This will unlock the SSN field. When the SSN field turns yellow, you can enter the number.

**If these steps do not work**: select "unknown" as the Social Security Number Missing Value Variable. Click save. Repeat the steps above. This should unlock the SSN fields. The SSN field will turn yellow when it can be edited.

You may need to clear the decedent's place of birth fields to reset the SSN field. You may also try using a different web browser.